## **BESTILLING AF MEDICIN**

- 1 Se på LMK under medicinskema i "Generelle medicinoplysninger", hvilke aftaler der er for bestilling og levering til borger, samt hvilket apotek borger bruger.
- 2 Hvis der ikke står noget, spørg borger.
- 3 Gå i FMK og klik på "Indkøbskurv" øverst til højre.
- 4 Klik nu på de præparater, man vil bestille.
- 5 Klik nu på "Indkøbskurv" øverst til højre.
- 6 Klik på "Udleveringsmetode" og vælg rette udlevering.
- Til borger hjem med bud. Bruges ved levering til borgers hjem.
- Til borgers hjem med post. Bruges ikke.
- Til anden adresse med bud. Bruges ved håndkøbsudlevering.

## Vi bruger:

- » Vig Håndkøb, Vig hovedgade 14, 4560 vig. Apotek Nykøbing Sj.
- » SPAR, Nørregade 4, 4534 Hørve. Apotek Asnæs
- » Odden SuperBrugsen, Oddenvej 217, 4583 Odden. Apotek Nykøbing Sj.
- » Fårevejle Dagli'Brugsen, Adelers Alle 146, 4540 Fårevejle. Apotek Asnæs
- » Egebjerg Dagli'Brugsen, Hovedgaden 8, 4500 Nyk.sj. Apotek Nykøbing Sj.
- » Højby SuperBrugsen, Stationsvej 8, 4573 Højby. Apotek Nykøbing Sj.
- » Rørvig Eurospar, Smedestræde 9, 4581. Apotek Nykøbing Sj.
- » Grevinge Dagli'Brugsen, Bytoften 2, 4571 Grevinge. Apotek Asnæs
- » Vig Lyng SuperBrugsen, Lyngvej 187, 4560 Vig. Apotek Nykøbing Sj.
- 7 Klik på leveringsapotek, hvis der ikke valgt et i forvejen.
- 8 Start med at skrive fx Asnæ... eller Nyk...., og der vil komme valgmuligheder frem. Vi bruger oftest Nykøbing Sj Apotek og Asnæs Apotek, men der kan selvfølgelig være andre aftaler.
- 9 Klik på "flyveren" for at sende bestillingen afsted.

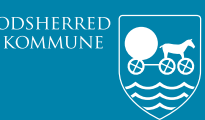

ā

Omsorg og Sundhed

## VANLIG MEDICINDISPENSERING FOR NYE VIKARER, INDKALDTE SYGEPLEJERSKER ELLER SSA

## DOSERING FOREGÅR ALTID SOM BESKREVET I "INSTRUKS FOR MEDICINHÅNDTERING" (på tablet via

- 1 I CURA, klik på borgers navn under "Aftaler for i dag".
- 2 Klik på "Medicindispensering". Så ser man handlingsanvisning.
- 3 Klik på medicinikonet. 👤 🗘 ♡ 🖪 🛅 🖼 🛥
- 4 På borgers lokale medicinkort (LMK), klik på 3 prikker til højre for "Lokalt medicinkort". Man går *altid* ind på "FMK" inden en dosering foretages.

5 Hvis der er rød bjælke eller blå bjælke over lokalt medicinkort, skal man tage fat i fast SSA/SPL, før man kan foretage dosering.

Lokalt medicinkort

 ① Der er ændringer i Fælles Medicinkort! Recepter til overførsel på FMK, Ændring til behandling

6 Hvis man er SPL og er kørt ud, kan man ringe til 21 78 93 79. Hvis man er SSA husk at få et telefonnummer, inden man kører ud.

O Der er ændringer I Fælles Medicinkortt Recepter til overfarsel på FMK
 Vis alle

 Beh. start
 Indholdsstof / Form
 Præparat / Indikation
 Typ

 12:07:16
 Lanesoprazol revel, 30 mg
 FMK
 FMK

7 Man skal sikre sig, at *alt* det der står på "FMK" (Fælles medicinkort) på venstre side er korrekt på "Lokalt medicinkort" på højre side.

| 26.06.19    | Zopiclon<br>filmovertrukne tabletter            | lmozop<br>3.75 mg                            | OR | $\oslash$  | 26.06.19    | Zopiclon<br>filmovertrukne tabletter                  | lmozop<br>3.75 mg                            | OR |
|-------------|-------------------------------------------------|----------------------------------------------|----|------------|-------------|-------------------------------------------------------|----------------------------------------------|----|
| Indikation: | Mod søvnløshed                                  |                                              |    |            | Indikation: | Mod søvnløshed                                        |                                              |    |
| Dosering:   | Fast<br>1 tablet nat<br>Doseringsperiode fra 26 | .06.19 til Ukendt                            |    | :          | Dosering:   | Fast<br>Doseringsperiode fra 28<br>1 tablet kl. 22:00 | .06.19 til Ukendt                            |    |
| 08.10.19    | dråber                                          | Cholecalciferol<br>Skanderborg<br>300.000 ie | NA | $\bigcirc$ | 08.10.19    | dråber                                                | Cholecalciferol<br>Skanderborg<br>300.000 ie | OR |
| Indikation: | Mod D vitaminmangel                             |                                              |    |            | Indikation: | Mod D vitaminmangel                                   |                                              |    |
| Dosering:   | Fast<br>1 dråbe om dagen 🗕                      |                                              |    | :          | Dosering:   | Fast<br>Doseringsperiode fra 09<br>1 dråbe kl. 08:00  | .10.19 til Ukendt                            |    |

8 *Vigtigt*, hvis der står "Alle doseringsperioder er afsluttet", er der ikke nogen doseringsperiode på LMK, og præparat vil IKKE være med i dosering. Kontakt fast SPL eller SSA.

| 20.03.12    | Disulfiram<br>brusetabletter      | Antabus<br>400 mg | OR | $\oslash$ | 20.03.12      | Disulfiram<br>brusetabletter | Antabus<br>400 mg | OR |
|-------------|-----------------------------------|-------------------|----|-----------|---------------|------------------------------|-------------------|----|
| Indikation: | Mod alkoholindtagelse             |                   |    |           | Indikation:   | Mod alkoholindtagelse        |                   |    |
| Dosering:   | Fast<br>1 tablet 2 gange ugentlig |                   |    | :         | Dosering:     | Fast                         |                   |    |
|             |                                   |                   |    | -         | $\rightarrow$ | Alle doseringsperioder e     | r afsluttet       |    |

- 9 Man gennemgår *alle* præparater, og man skal være *OBS* på, at der er overensstemmelse på begge sider. Hvis der uoverensstemmelse, skal fast SSA/SPL kontaktes, før der kan doseres.
- 10 Under (LMK) lokalt medicinkort, klik på de 3 prikker til højre for "Dispensering". Klik på "Tilføj periode".

| Fast administration             | Dispensering                            | : |
|---------------------------------|-----------------------------------------|---|
| Ikke dispenseret<br>08:00 17:00 | Der er ikke dosisdispens Tilføj periode |   |

11 Tæl frem ud fra *tomme* æsker, til hvilken dato man doserer til og med. Sæt denne dato i "Slut".

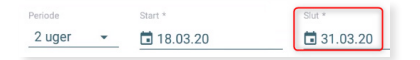

- 12 Hvis der er fulde ekstra æsker tilbage, sørger man for, at ugedagene er korrekte på æskerne og sætter dem først i boks 1.
- 13 Klik nu på de blå pile én ad gangen.

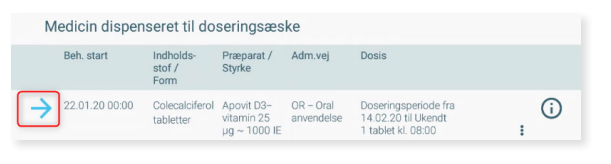

14 Hvis "Vælg effektuering"-boksen kommer frem, klikker man på den udleveringsdato og den korrekte styrke, der står på æsken, man står med i hånden og vil dosere fra. Man tager altid den ældste medicin.

| Udleveret |                     | Indholdsstof / Form         | Præparat / Styrke                                     | Pakning      |   |
|-----------|---------------------|-----------------------------|-------------------------------------------------------|--------------|---|
| 14.02.20  | Overført fra<br>FMK | Colecalciferol<br>tabletter | Apovit D3–vitarnin 25 µg<br>~ 1000 IE<br>25 mikrogram | 1 x 200 stk. | : |
| 14.02.20  | Oprettet lokalt     | Colecalciferol<br>tabletter | Apovit D3–vitamin 25 µg<br>~ 1000 IE                  |              | : |

- 15 Man sikrer sig som beskrevet i instruks: navn/betegnelse, lægemiddelform og koncentration/styrke.
- 16 Husk at scrolle i bund, så man ser hele perioden, så man doserer korrekt antal.
- 17 Klik på "Dispenser" nede til højre, og der vil nu være et grønt flueben ud for præparat.

| VÆLG EFFEKTUERING   | 9   | ANNULLER | FORTRYD DISPENSERING | DISPENS |
|---------------------|-----|----------|----------------------|---------|
| 27.03.20 (fredan)   | 1   |          |                      |         |
| 26.03.20 (torsdag)  | 1   |          |                      |         |
| 25.03.20 (onsdag)   | 1   |          |                      |         |
| 2-4.00.20 (dibbddg) | · · |          |                      |         |

- 18 Man fortsætter nu med alt medicin som ovenstående.
- 19 Oplever man problemer, ringer man til det kontakttelefonnummer, man har fået, inden man kørte ud.
- 20 Klik på "Vis samlet antal dispenserede enheder"
- 21 Tæl nu *alle* tabletter, i alle æsker, ud fra dette.
- 22 "Anden medicin" er det, som ikke doseres i æsker.
- 23 Man skal sikre sig, i samarbejde med borger eller ud fra beholdning i hjemmet, at der er nok medicin i hjemmet til næste dosering.
- 24 Klik på blå pil, når det er gennemgået.

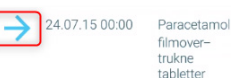

25 Hvis der skal bestilles, gøres dette efterfølgende.